คู่มือการใช้งาน : เปิดบัญชีออนไลน์ ยืนยันตัวตนด้วย NDID **เตรียมความพร้อมก่อนเปิดบัญชีออนไลน์** 

#### การลงทะเบียน NDID ของธนาคารกรุงศรีอยุธยา

## 1. Login เข้า KMA

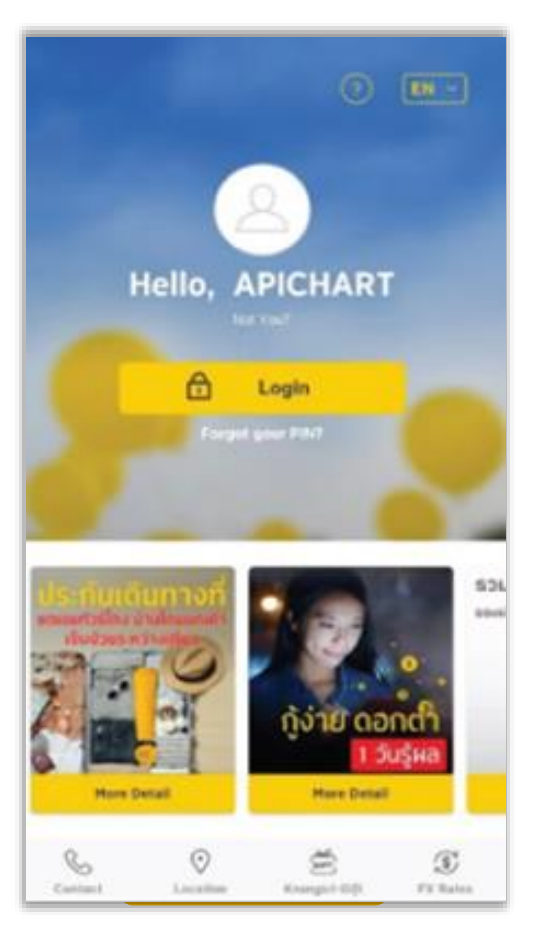

### 2. เลือก "บริการ NDID"

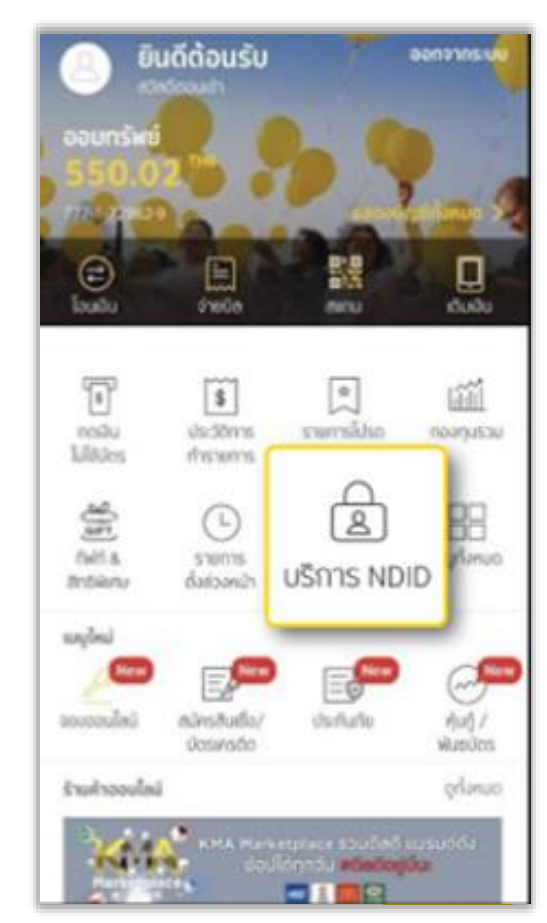

# 3. ศึกษารายละเอียด เลือก "NEXT"

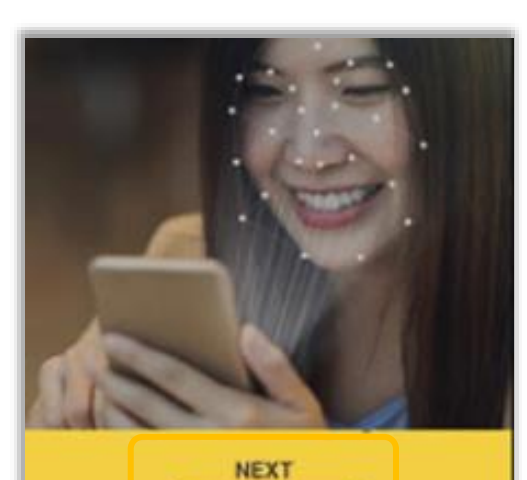

## บริการยืนยันตัวตนรูปแบบดิจิทัล (NDID Services) คืออะไร

เทคโนโลยีเพื่อการยืนยันตัวบุคคลแบบ ดิจิทัลผ่านระบบออนไลน์ด้วยความสะดวก และปลอดภัย ในการยืนยันดัวตนเพื่อรับ บริการต่างๆ จากทางภาครัฐและเอกชน เช่น ธนาคาร ธุรทิจประกันภัย ธุรทิจหลัก กรัษย์และการจากน โดยน่ให้บริการไม่ด้วง

# 4. ศึกษาข้อกำหนด เลือก "ยอมรับ"

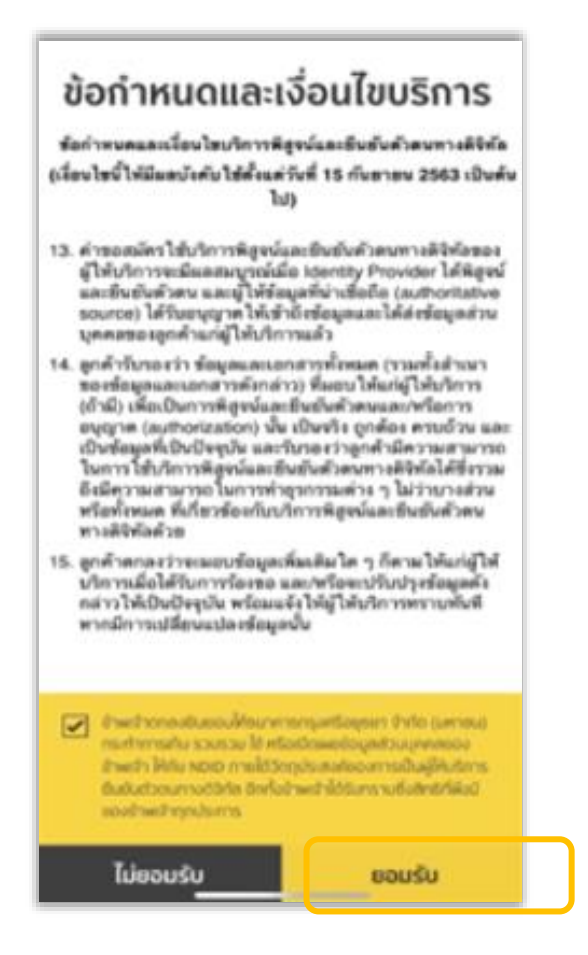

# 6. ลงทะเบียนสำเร็จ

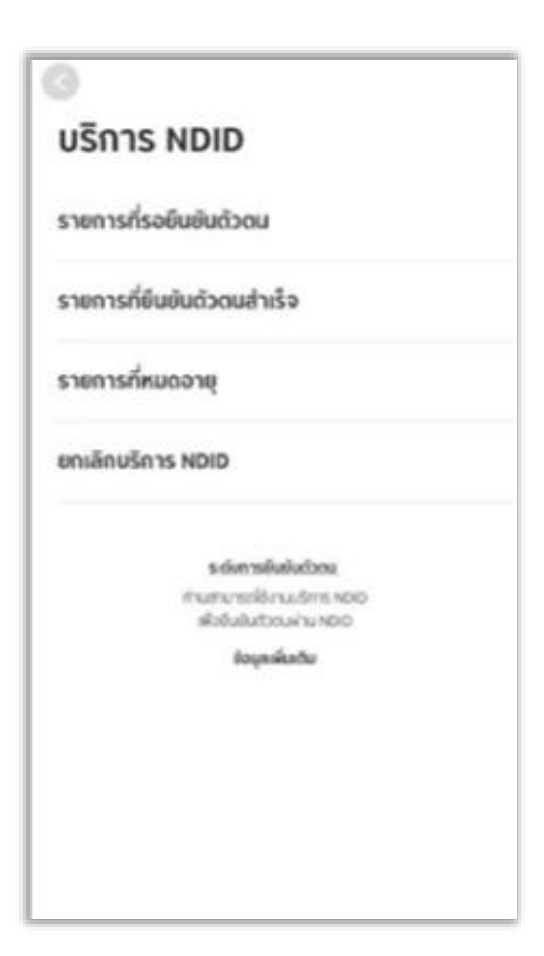